# **Guidelines for E-Return Filing**

# New Forms ( After Febuary 2010 ) :

# Steps to file E-Return

# A. <u>Preparations to make before Filing Return online</u> :

- 1. Download Excel Formats (1 Excel File containing 10 sheets) and Sample Sheet from http://comtaxup.nic.in
- 2. Fill the downloaded Excel format with the required data.Sample file could be used for reference.Please DO NOT Temper/Format Excel Sheets.It may corrupt your Data.
- 3. Download Latest Version of Offline Tool version 5.0.
- 4. Check the filled formats using the offline tool and ZIP the files using the tool.
- 5. Now .ZIP files are ready to be uploaded online while filing Return.

# B. <u>How to Upload Files</u>?

- 1. Goto <u>http://comtaxup.nic.in/UPVATEReturn</u>.
- 2. Log into your account using your user name and password.
- 3. Click "Proceed to E-Return filing "link and you will be redirected to Menu page of E-Return Filing.
- 4. Select "New Token Generation".
- 5. Generate a new Token for the period you want to file Return.
- 6. Select the Version through which you want to File Return.Old Version is for Returns prior to Febuary 2010 and New Version is for Returns after Febuary 2010.
- 7. Click on Generate Token Button.
- 8. Register your digital Signature if you want.
- 9. Click on "Back to main menu" to return to menu page.
- 10. On Menu page, select "Form-24 File Upload ( For New Formats )".
- 11. Enter your Token Number and Click Submit.
- 12. Upload your .ZIP files you generated using Offline tool version 5.0.
- 13. Click on Back Button to move to Menu Page.

# C. Final Receipt Generation and Completion of E-Return Filing :

- 1. This is not the final step of E-Return Filing.
- 2. Data for the Uploaded Files will be ported automatically on the next day of filing the E-Returns.
- 3. Final Receipt of E-Return will be available on the Next day of Uploading the files and then only, corresponding reports will be generated.
- 4. Successful generation of receipt on the next day is the final completion of E-Return filing.
- 5. You may take printouts of receipts and Reports , if required.

# **Old Forms ( Prior to Febuary 2010 ) :**

### A. <u>Preparations to make before Filing Return online</u> :

- 1. Download Excel Formats ( 5 Excel Sheets ) and Sample Files from http://comtaxup.nic.in
- 1. Fill the downloaded Excel format Files with the required data. Sample files could be used for reference. Please DO NOT Temper/Format Excel Sheets.It may corrupt your Data.
- 2. Download Latest Version of Offline Tool version 4.0.
- 3. Check the filled formats using the offline tool and ZIP the files using the tool.
- 4. Now .ZIP files are ready to be uploaded online while filing Return.

#### B. How to Upload Files ?

- 1. Goto <u>http://comtaxup.nic.in/UPVATEReturn</u>.
- 2. Log into your account using your user name and password.
- 3. Click "Proceed to E-Return filing "link and you will be redirected to Menu page of E-Return Filing.
- 4. Select "New Token Generation".
- 5. Generate a new Token for the period you want to file Return.
- 6. Select the Version through which you want to File Return.Old Version is for Returns prior to Febuary 2010 and New Version is for Returns after Febuary 2010.
- 7. Click on Generate Token Button.
- 8. Register your digital Signature if you want.
- 9. Click on "Back to main menu" to return to menu page.
- 10. On Menu page, select "Form-24 File Upload ( For Old Formats )".
- 11. Enter your Token Number and Click Submit.
- 12. Upload your .ZIP files you generated using Offline tool version 4.0.
- 13. Click on Port Buttons one-by-one to port your uploaded Data.
- 14. Click on Back Button to move to Menu Page.

#### C. Final Receipt Generation and Reports :

- 1. Click on Token Receipt Printout on the menu page.
- 2. Enter your Token Number and click submit.
- 3. Your Receipt is generated. You may take printout , if needed.
- 4. Click on "Back" button to move to main menu.

In Case of any Problem/Queries , Please contact at 0522-2721165,2305798. Or write to us on <u>upct\_con.room@rediffmail.com</u>